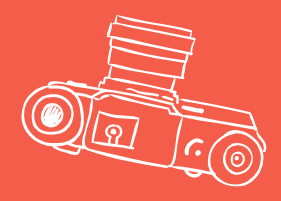

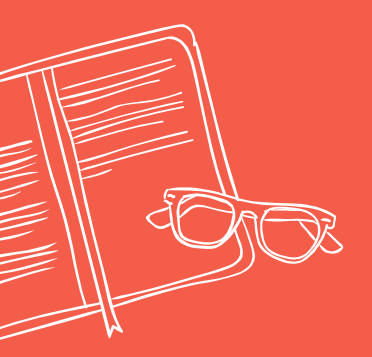

## TEAMS VIDEO CHATS

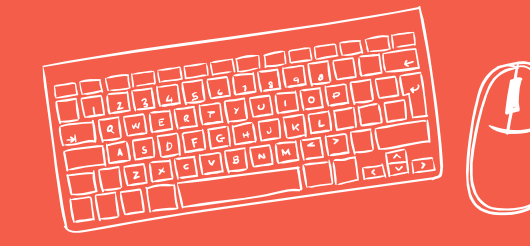

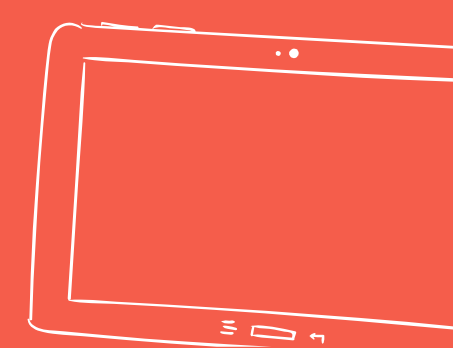

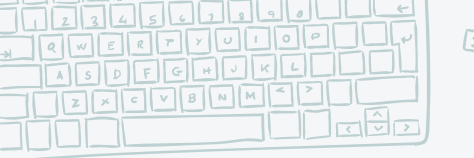

## On the wakelet, click the link for the Teams Activity

Teams Meeting: Read Aloud

Click here at 12:30pm to join our read aloud.

2) Click on "Open Microsoft Teams"

TEAMS VIDEO CHAT 🐗

(DIGITAL COMMUNITY)

Open Microsoft Teams?

https://teams.microsoft.com wants to open this application.
Always allow teams.microsoft.com to open links of this type in the accusted app

Open Microsoft Teams

 Turn camera on, microphone off, & Click "Join"

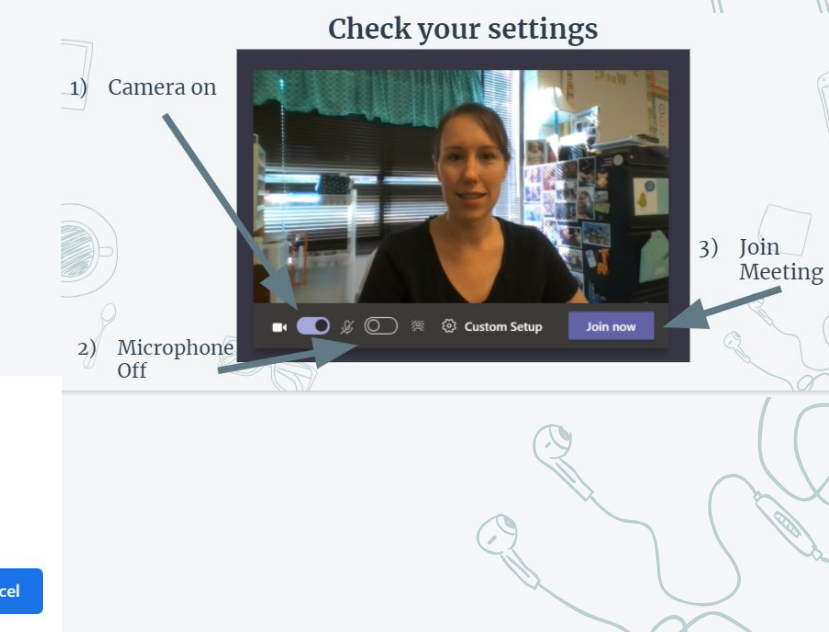

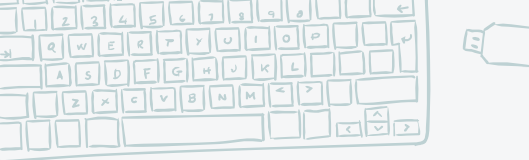

2)

Off

TEAMS VIDEO CHAT

## **Check your settings**

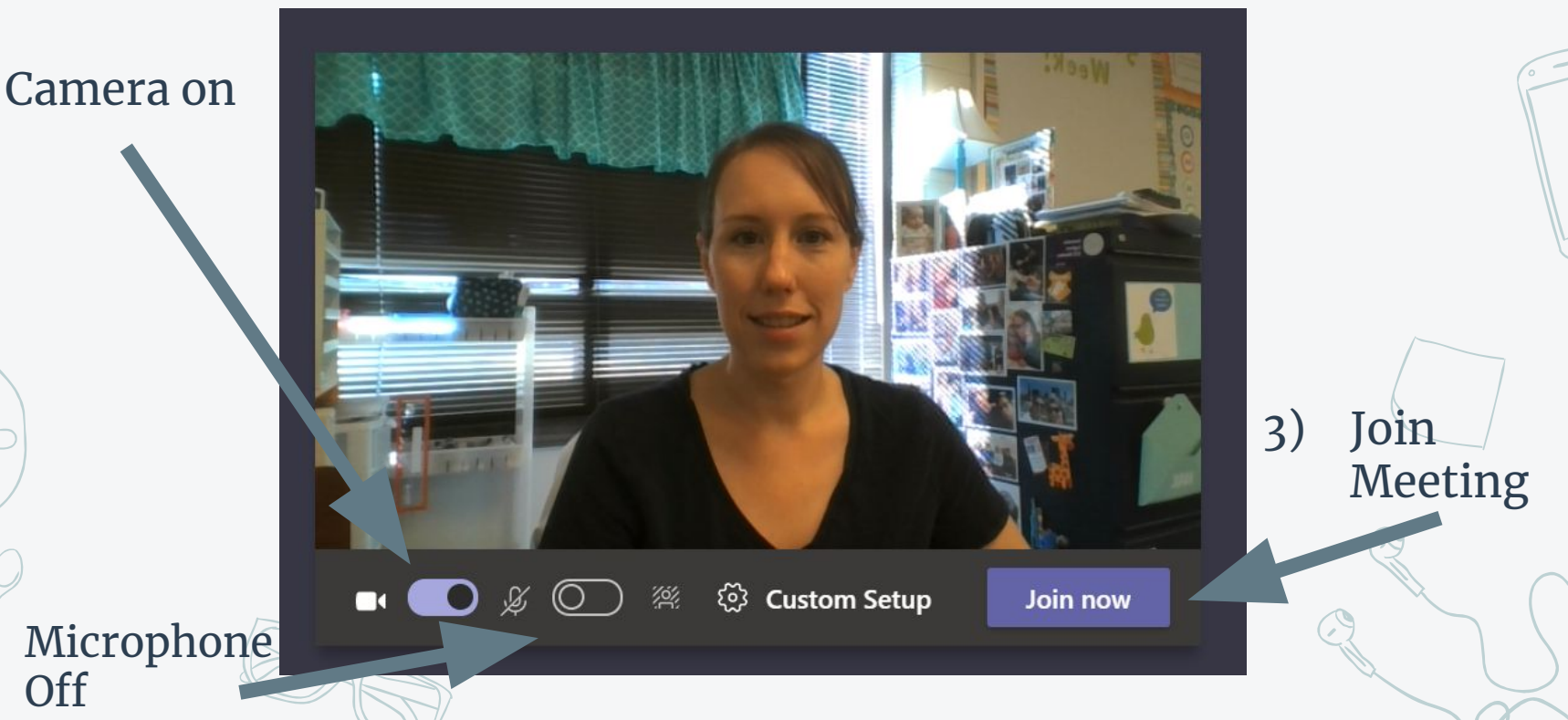

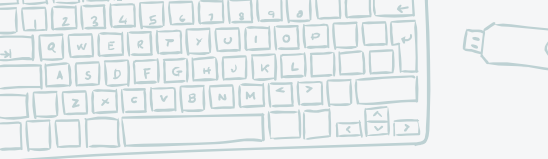

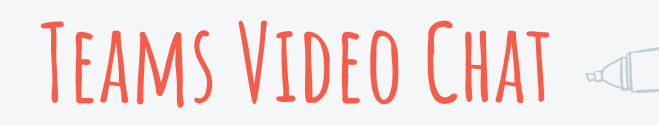

## **Meeting Controls**

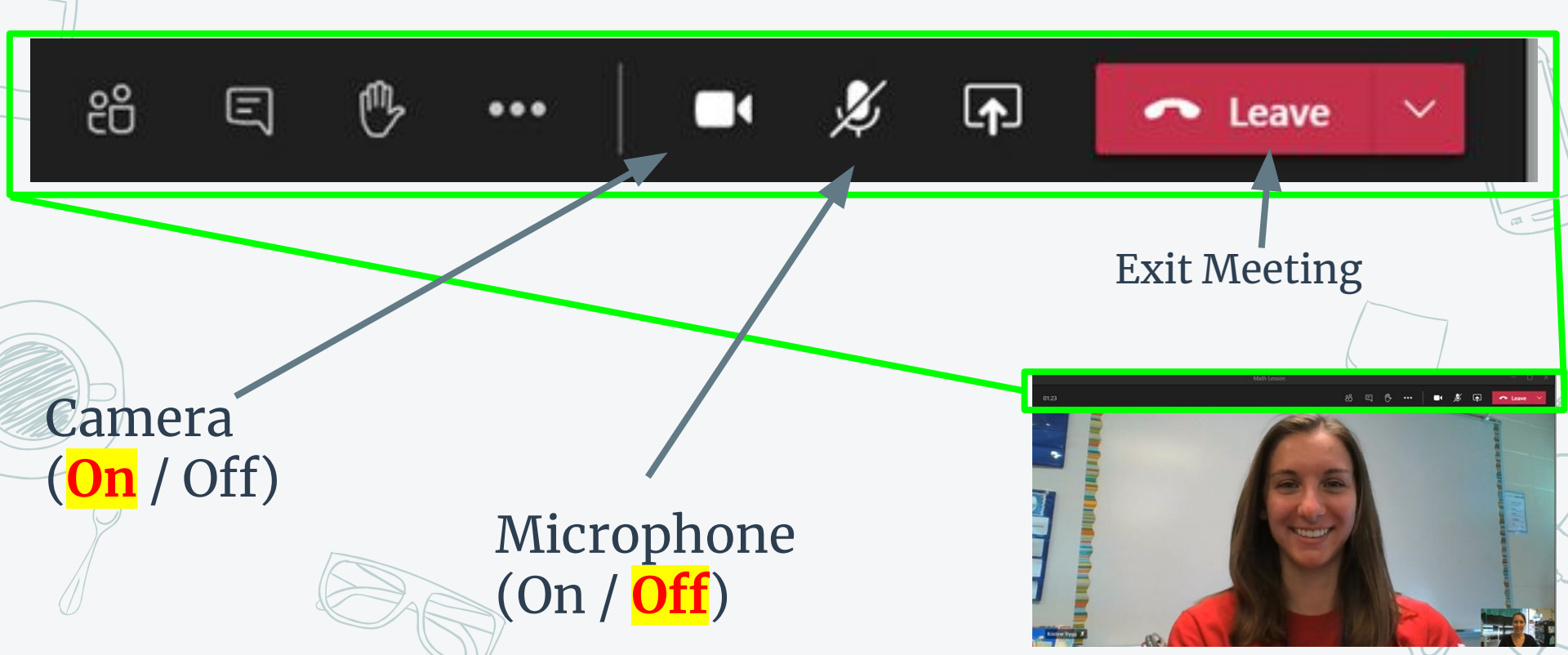